## ふくぎんビジネスバンキングWeb

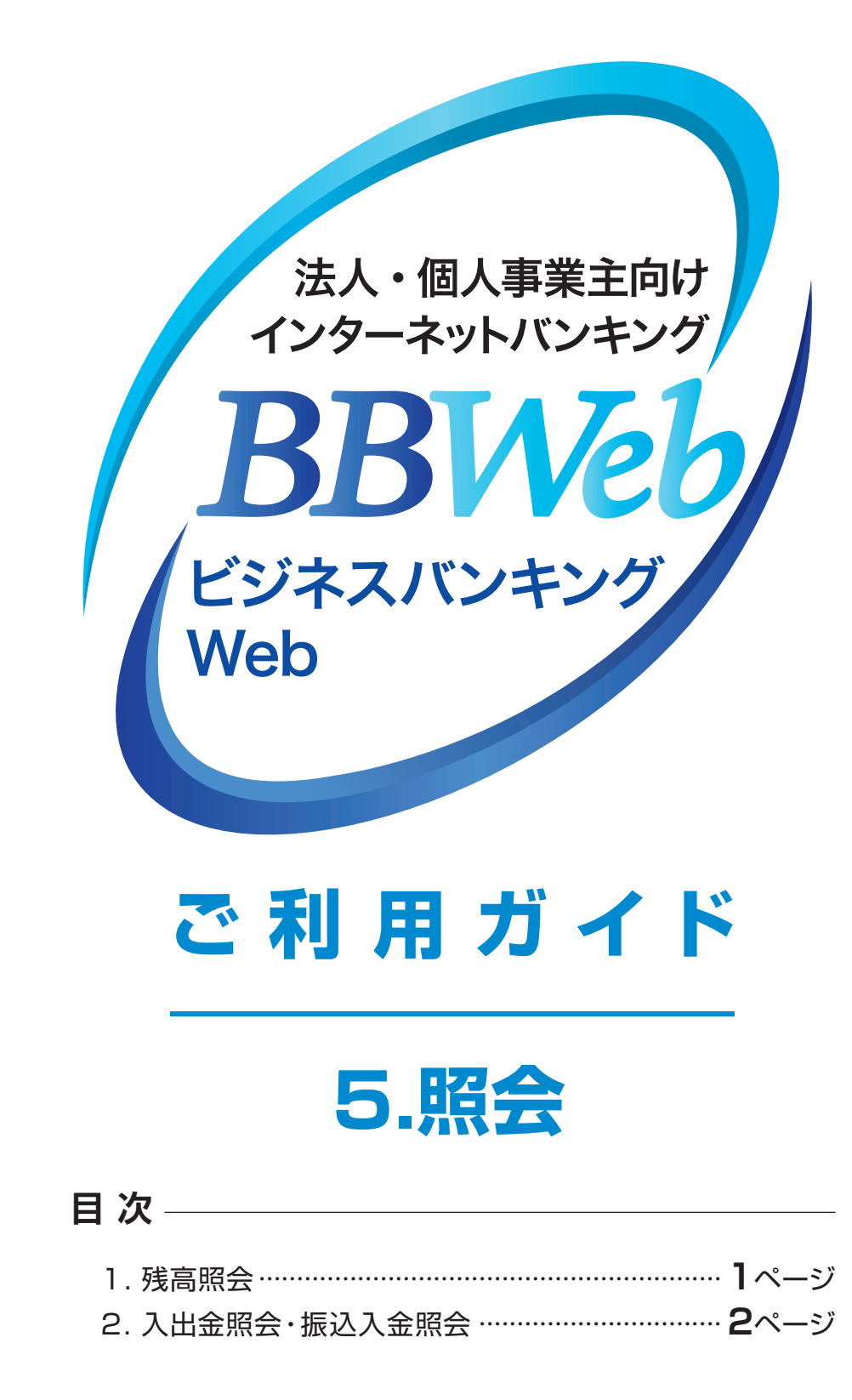

5.照会

## 1. 残高照会

ご登録いただいた口座の現在残高、お引出可能残高、前日残高、前月末残高および他店券残高(ご入金 された手形・小切手等証券類の残高)を確認することができます。

| 手順1 業務          |            |      |                   | ・作業内容を選択             |                       |                                  |         |  |
|-----------------|------------|------|-------------------|----------------------|-----------------------|----------------------------------|---------|--|
| <b>合</b><br>トップ | <b>除</b> 会 | 資金移動 | <b>2.</b><br>一括伝送 | 承認                   | し<br>設定・管理            | <b>()</b><br>明細<br>オプション         |         |  |
| 照会 業            | 務選択        |      |                   |                      |                       |                                  | BSSK001 |  |
| 残高照会            |            |      | > 11              | 金の残高照会が              | が行うことができ              | きます。                             |         |  |
| 入出金照会           |            |      |                   | 金や出金の明維<br>機能は0:00~  | ■照会が行うこと<br>~5:00の時間帯 | _ができます。<br>別はご利用できません。           |         |  |
| 振込入金            | 照会         |      | > #               | 設入金の明細!<br>□機能は0:00∽ | ◎会が行うことカ<br>~5:00の時間帯 | <sup>ぐ</sup> できます。<br>なご利用できません。 |         |  |

## 「照会」メニューを選択し、 「残高照会」をクリックしてください

手順2 <u>東藤</u>線 <u>「東美</u>線 <u>「東美</u>線 <u>「東美</u>線 <u>「東美</u>線 <u>「東美</u>線

|            | ✔ 代表口座を話 | またした 並び順: 支店名 | ▼ 昇順 ▼ (再表示 |
|------------|----------|---------------|-------------|
| 文店名        | 科目       | 口座番号          | 口座メモ        |
| 本店営業部(100) | 普通       | 0306860       | 経理部口座       |
| 博多支店 (200) | 当座       | 0016062       | 営業部口座       |

| 2 残高を確認する口座を選択し、        |
|-------------------------|
| <b>「照会」</b> をクリックしてください |

手順3 照会結果

| 残高 | 照会                                                                                                    | 照   | 会結果       |                            |      |                                       |                      |                    | BZDS00 |  |  |  |
|----|----------------------------------------------------------------------------------------------------|-----|-----------|----------------------------|------|---------------------------------------|----------------------|--------------------|--------|--|--|--|
| 80 | を選択                                                                                                    |     | 8会結果<br>  |                            |      |                                       |                      |                    |        |  |  |  |
| 指照 | 指定した口原の風新の残高です。<br>照ら結果を確認の上、以下の口障を支払口座として振込展替をおごなう場合は「振込振替へ」ボタンを押してください。<br>前日・前月末の残高を開会する場合は、「前日・前月末残高階会へ」ボタンを押してください。 |     |           |                            |      |                                       |                      |                    |        |  |  |  |
| A  | 除結                                                                                                    | 果一覧 | ĩ         |                            |      |                                       |                      |                    |        |  |  |  |
|    | 選択                                                                                                    | 番号  | 口座名義      | 支店名<br>科目 口座番号             | 残高区分 | 残高(円)                                 | 内訳区分                 | 内訳金額(円)            | 口座メモ   |  |  |  |
|    | 0                                                                                                    | 1   | 株式会社FFG商事 | れた)営業部 (100)<br>普通 9999999 | 預金残高 | 350,335,570                           | お引き出し可能金額<br>残高の内他店券 | 350,335,570<br>0   | 経理部口座  |  |  |  |
|    | 0                                                                                                    | 2   | 株式会社FFG商事 | 八功夕支店 (200)<br>当座 9999999  | 預金残高 | 1,002,767,421                         | お引き出し可能金額<br>残高の内他信券 | 1,002,767,421<br>0 | 営業部口座  |  |  |  |
|    |                                                                                                    |     |           |                            |      |                                       |                      |                    |        |  |  |  |
|    |                                                                                                    |     |           |                            | 振込   | ===================================== |                      |                    |        |  |  |  |
|    |                                                                                                    |     |           |                            |      |                                       |                      |                    |        |  |  |  |
|    | く トップページへ ( 口座選択へ 前日・前月末残高期会へ ) う 印刷                                                                                     |     |           |                            |      |                                       |                      |                    |        |  |  |  |
| i  | ••••                                                                                                    |     |           |                            |      |                                       |                      |                    |        |  |  |  |

- 3 照会結果が表示されますので、 ご確認ください
- ・「振込振替へ」をクリックすると、指定 した口座から振込振替のお取引を続 けて行うことができます
- ・「前日・前月末残高照会へ」をクリック すると、前日および前月末の残高を照 会することができます
- 「印刷」をクリックすると、印刷用PDF
   ファイルが表示されます

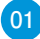

## 2. 入出金照会・振込入金照会

照会 >

ご登録いただいた口座の入出金・振込入金照会の明細を確認することができます。 ここでは入出金照会の場合の操作をご案内します。

| <ol> <li>「照会」メニューを選択し、</li> <li>「入出金照会」をクリックしてください</li> </ol> |
|---------------------------------------------------------------|
|                                                               |
|                                                               |
| 2 明細を確認 9 る口座と、照会条件を選択し、「照会」をクリックしてください                       |
| ・入出金明細情報の最大表示件数は、<br>口座単位ごとに999件です                            |
| ・ <b>「カレンダーマーク」</b> をクリックすると、<br>指定日付を設定することができます             |
| ◆                                                             |
|                                                               |

| -ב=א       | 照会团              | 区分     | 照会可能期間   | 照会対象              |
|------------|------------------|--------|----------|-------------------|
|            |                  |        | 当日       | 当日分の明細            |
|            | すべての明細           | 期間指定   | 最近1週間    | 最近1週間分の明細         |
| 7. 山今昭今    |                  |        | 当月       | 当月分の明細            |
| 八山並照云      |                  | 日付範囲指定 | 当日を含め50日 | お客さまの指定する期間の明細    |
|            | 未照会の明細 すべて       |        | 当日を含め15日 | 未照会の全明細           |
|            | 照会済の明細(再照会) 日付指定 |        | 当日を含め50日 | お客さまの指定する日の照会済の明細 |
| tein 1 今昭今 | 未照会の明細           |        | 当日を含め15日 | 未照会の全明細           |
| 抓込入並照云     | 照会済の明細(再照        | 순)     | 当日       | 当日分の照会済の明細        |

照会条件

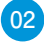

|                             | 手順3                          |              | 资会制            | 結果            |                  |            |                          |                                  |
|-----------------------------|------------------------------|--------------|----------------|---------------|------------------|------------|--------------------------|----------------------------------|
| 1. 出会                       | ·昭合 昭合結5                     | E            |                |               |                  |            |                          | BNMRO                            |
| (141)                       |                              | ĸ            |                |               |                  |            |                          | Dirito                           |
| 条件指                         | 足                            |              |                |               |                  |            |                          |                                  |
| ご指詞<br>開会報                  | をの条件による照会結果<br>を確認の上、以下の     | 果です。<br>の口座を | 支払口座として        | 最込振替を行う場合は    | 、「振込振替へ」         | ボタンを押      | してください。                  |                                  |
| 対象                          | 口座                           |              |                |               |                  |            |                          |                                  |
| 口座名表         株式会社 F F G商事 様 |                              |              |                |               |                  |            |                          |                                  |
| 編会口座 約772営業部(100) 普通 999999 |                              |              |                |               |                  |            |                          |                                  |
| 照会                          | 条件                           |              |                |               |                  |            |                          |                                  |
| 燳≦                          | 封象                           |              | すべての明細 す       | ~7            |                  |            |                          |                                  |
| 177.0                       | ( <b>†</b> 19)               |              |                |               |                  |            |                          |                                  |
| 原芸                          | ·<br>前果                      |              |                |               |                  |            |                          |                                  |
| 番号                          | 刻たロ<br>(起算日)                 | お支払          | んい金額 (円)       | お預り金額(円)      | 残高 (円)           | 取引区分       | 支店名                      | 摘要                               |
| 001                         | 2010年04月10日<br>(2010年04月09日) |              |                | 10,500<br>小切手 | 1,230,401,000    | 振込入金<br>欠番 | 7'-94')33<br>12)0'9)')7) | ת);'-9)30)'<br>EDI2002012001DEP  |
| 002                         | 2010年04月10日                  |              |                | 30,000        | 1,230,401,000    | 入金         |                          | ת);'-9)3\$)'<br>EDI3002012001DEP |
| 003                         | 2010年04月10日                  |              | 30,100         |               | 1,230,401,000    | 出金<br>取消   |                          |                                  |
| 004                         | 2010年04月11日                  |              | 20,100         |               | 1,230,200,500    | 出金         |                          |                                  |
| 005                         | 2010年04月11日                  |              | 275,210        |               | 1,230,000,500    | 出金         |                          |                                  |
|                             |                              |              | 3件<br>325,410円 | 2代<br>40,500円 | 残高<br>5,000,000円 |            |                          |                                  |
| 出金                          | は999番まで連絡済みて                 | です。          |                |               |                  |            |                          |                                  |
|                             |                              |              | <              | 前の明細          | 次の明細             | >          |                          |                                  |
|                             |                              |              |                |               |                  |            |                          |                                  |
|                             |                              |              |                |               | ファイル取得           | : 🙆 AN     | ISER-API形式               | o csv⊮at                         |
|                             |                              | ( bay        | 1710-220       |               | <del>.</del>     | seria si   |                          |                                  |
|                             | Ľ                            | s 109        | 200-200        |               |                  | 100E218    | NG/ \ _                  |                                  |
|                             |                              |              |                |               |                  |            |                          |                                  |
|                             |                              |              |                |               |                  |            |                          |                                  |
|                             |                              |              |                |               |                  |            |                          |                                  |

- 3 照会結果をご確認ください 25明細超の時は「次の明細へ」を クリックしてください
  - ・サービス利用開始日以前の明細は 表示されませんのでご注意ください
  - ・条件指定画面で複数の口座を選択した場合は、「前の口座へ」「次の口座へ」 ボタンで明細を表示する口座を切り 替えることができます
  - ・「振込振替へ」をクリックすると、指定 した口座から振込振替のお取引を続 けて行うことができます
  - ・「印刷」をクリックすると、印刷用 PDFファイルが表示されます

印刷される場合はこちらをクリック